# Work With Us On Zendesk

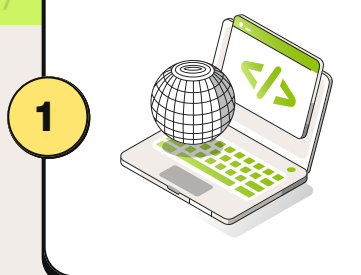

#### Open your web browser to:

https://greenscapesfl.zendesk.com

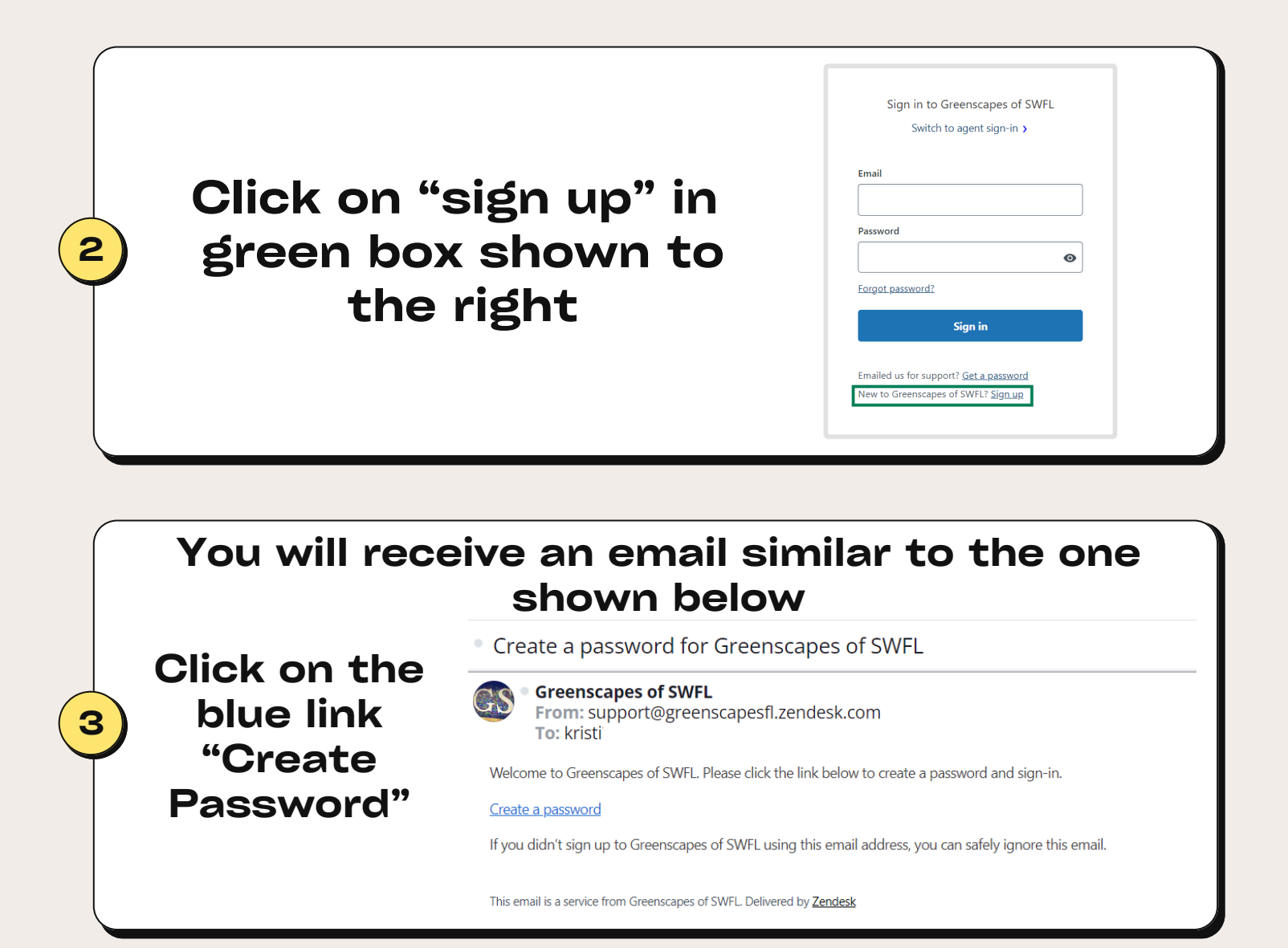

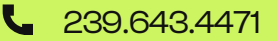

## Zendesk Continued

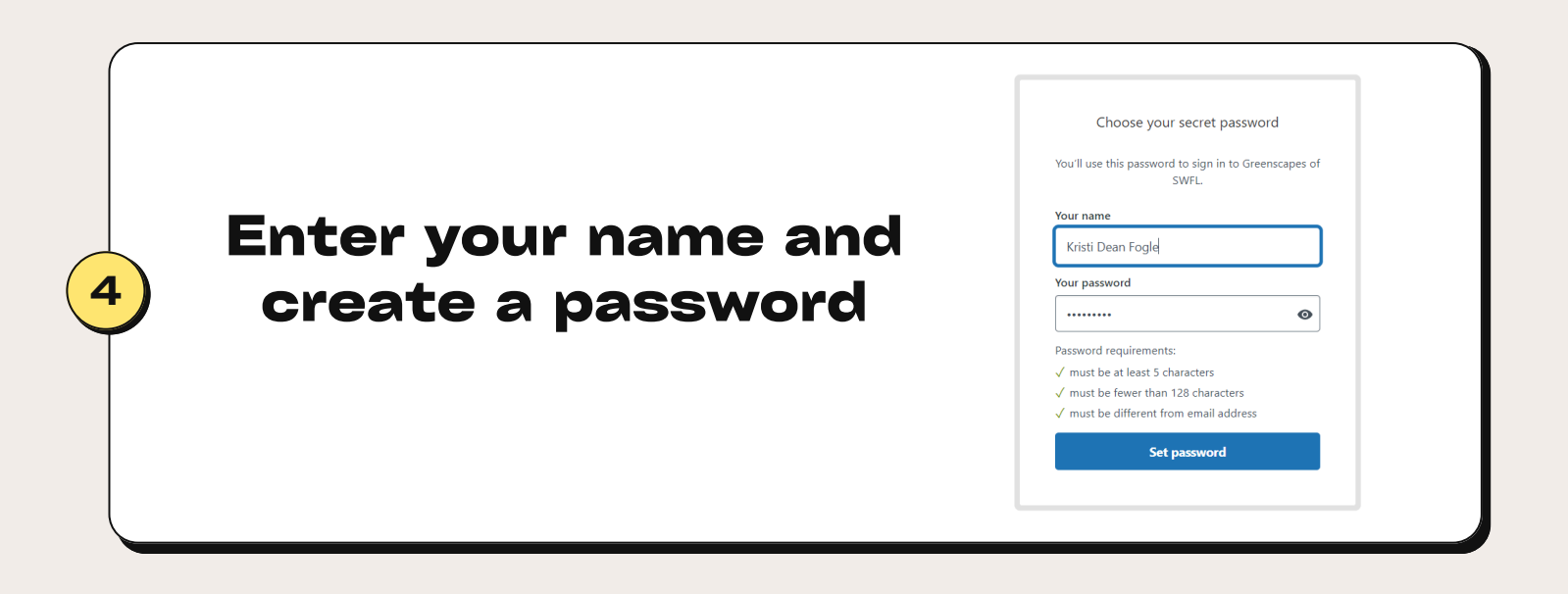

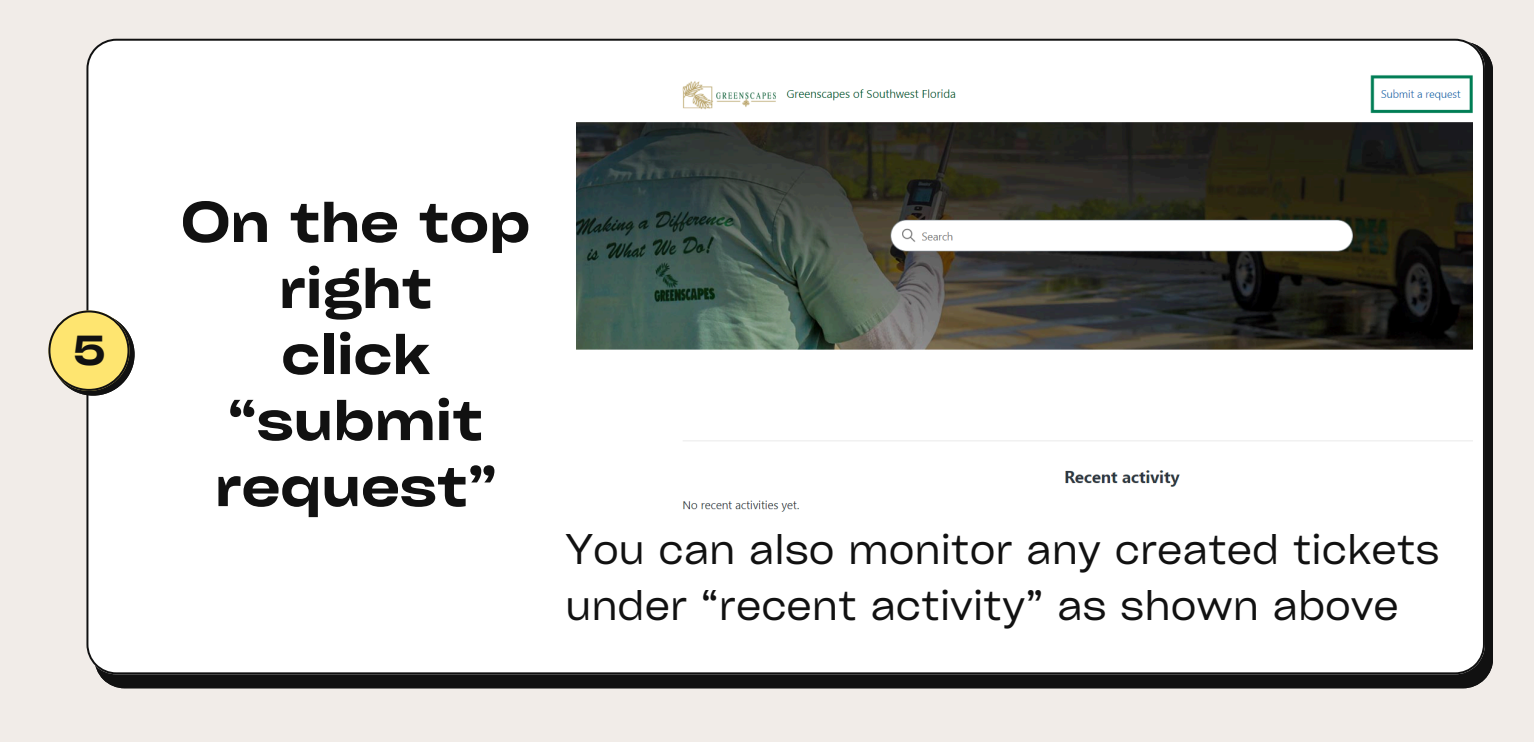

#### Zendesk Continued

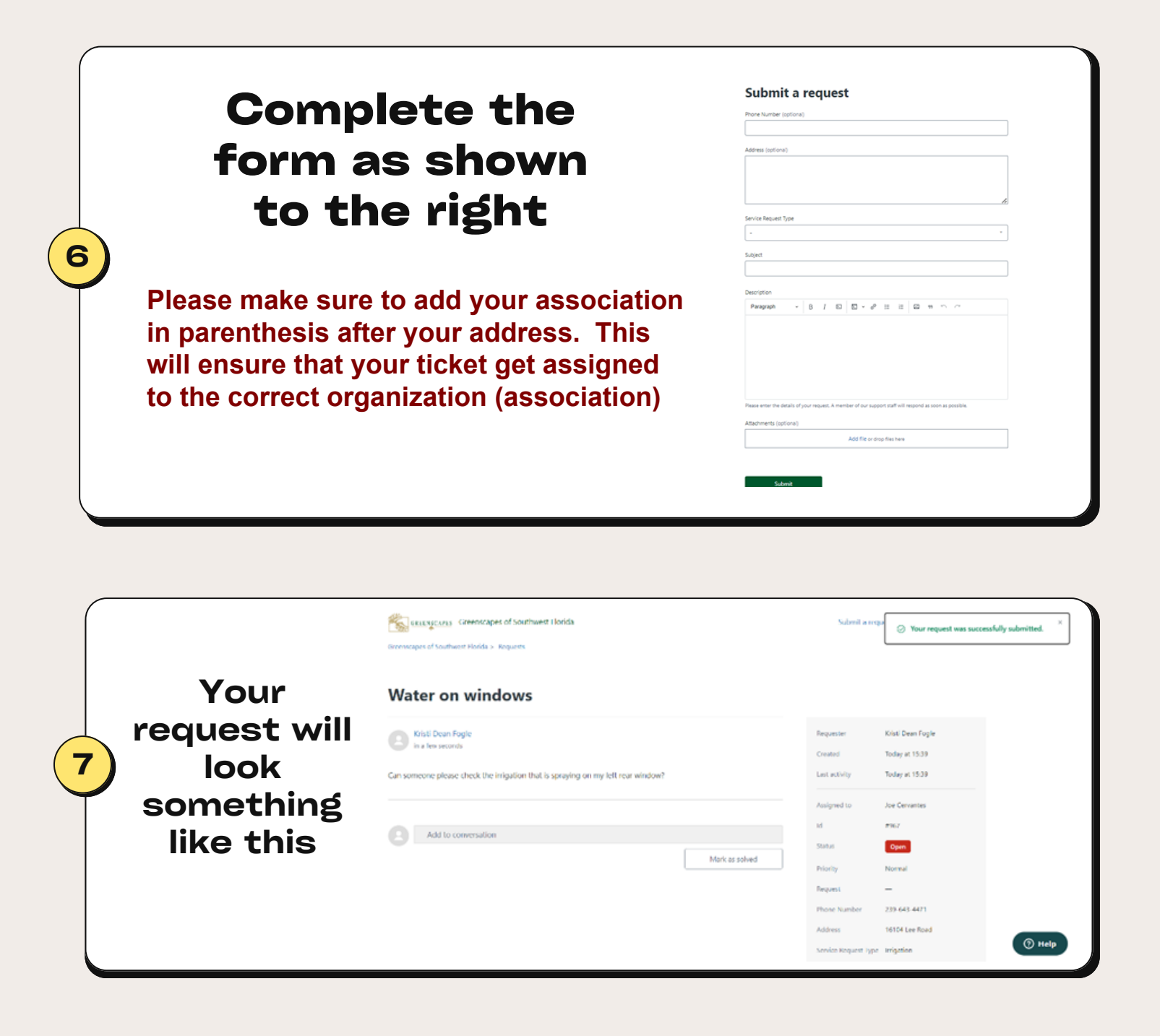

## Zendesk Continued

You will receive an email with your ticket number as shown to the right

8

| · [Rec     | uest received]                                                                          |   | Aol/Old Mail 🐒           |
|------------|-----------------------------------------------------------------------------------------|---|--------------------------|
| GS "       | Greenscapes of SWFL<br>From: support@greenscapesfl.zendesk.com<br>To: Kristi Dean Fogle | ē | Mon, Jun 10 at 3:39 PM 🕏 |
| Your re    | quest (967) has been received and is being reviewed by our support staff.               |   |                          |
| To add     | additional comments, reply to this email.                                               |   |                          |
| This serve | il is a unvice from Generacizons of SIRFL Delivered In Zendesk                          |   |                          |

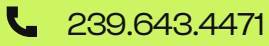

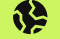